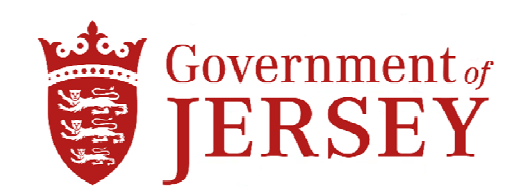

## **HEALTH & COMMUNITY SERVICES**

# NEW FOUL WASHER, DRYER AND CHEMICAL DELIVERY, DESIGN AND INSTALLATION, CENTRAL LAUNDRY

#### 1.0 Background

- 1.1 Health & Community Services is giving the opportunity for Contractors to be included on the 'Tender for the design, supply and installation of new Linen Foul Washers, Dryer and Chemical Delivery System at the Central Laundry, Five Oaks, Jersey.'
- 1.2 The project consists of the design, supply and installation of 2No new 150kG Barrier Foul Washers, 50kG Dryer and Chemical delivery system

The project includes all Engineering alterations and Builders works required.

- 1.3 Health & Community Services are seeking suitably experienced turnkey specialists to undertake this project.
- 1.4 Project budget estimate is £550K works cost.
- 1.5 Please do not apply if you do not fit into one of the above categories.
- 1.6 To be considered for inclusion on this Tender List, Contractors must demonstrate through completion of this Pre-Qualification Questionnaire, that they are of a suitable size, have the relevant experience and have the necessary resources to successfully deliver a contract of this value.

## <u>The PQQ document is ready for DOWNLOADING as soon as you</u> <u>have registered an interest in the tender.</u>

### How to Register an Interest:

To register your expression of interest for the above tender you are required to comply with the following:-

- 1) Be registered on the eTendering system it takes no more than 15 minutes to register and there are no costs involved at all in the process. If you are already registered then go to stage 2
- 2) Once registered, express an interest in the tender (done so by clicking the 'register interest' button available at the bottom of the tender information page).
- 3) Once you have completed the above two steps you can download the tender documents.
  - 1. Go to www.tenders.gov.je
  - 2. Click 'login' under the 'Supplier Area' section on the left of the screen
  - 3. Enter your username and password
  - 4. Click on 'my opportunities' under the 'Opportunities' section, upper right hand side of screen.
  - 5. Next 'Organisations' on the left hand side of the screen select an organisation from the dropdown menu and click the icon.
  - 6. This now gives a list of all the tenders you have expressed interest in where the documents have been published.
  - 7. Click on the contract ID of the one you want this is the blue reference number.
  - 8. Click on the Title this is the blue title name.
  - 9. Click 'View' in the top right hand corner this is in the top section of the screen
  - 10. This now opens up the details. Attachments such as the specification and other relevant documents can be opened.
  - 11. Any documents which need details or prices to be entered by you should be saved on your own computer first they are not saved within the eTendering system.